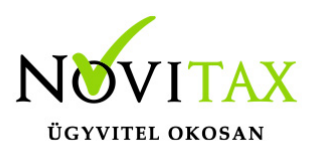

## SimplePay beállítása az IPTAX és RAXLA modulokban

## SimplePay beállítása az IPTAX és RAXLA modulokban

A SimplePay regisztrációhoz és az adatok megadásához az IPTAX és/vagy RAXLA modulokban a Beállítások menüben a SimplePay kereskedői adatok... menüpontba kell belépni.

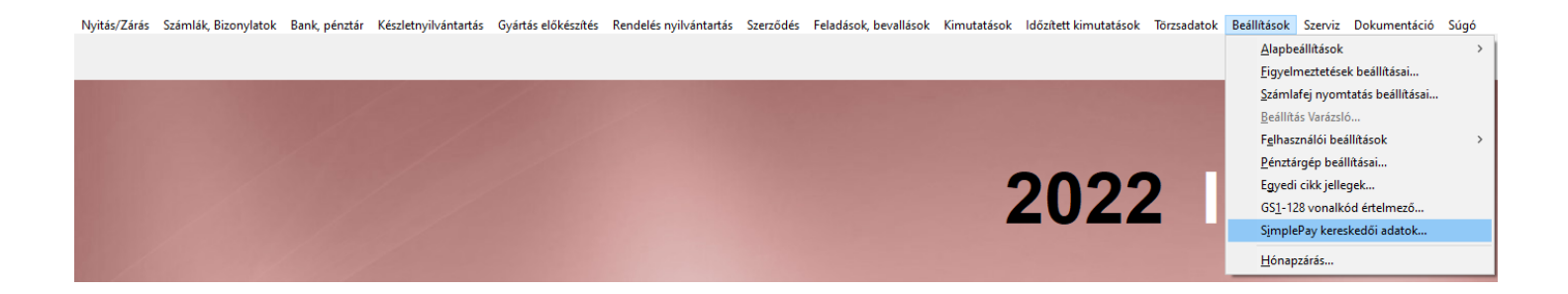

A fenti menüpontba belépve az alábbi képen látható ablak jelenik meg. A SimplePay kereskedői regisztráció gombra kattintva a webböngészőben megnyílik a SimplePay regisztrációs felülete, ahol a regisztrációt lehet indítani. A regisztráció után az adatokat ugyanitt a + gombra kattintva vagy az Insert billentyű lenyomásával lehet berögzíteni.

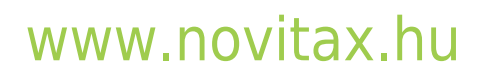

1105 Budapest, Gitár utca 4. | Tel.: (+36 1) 263-2363 | E-mail: novitax@novitax.hu

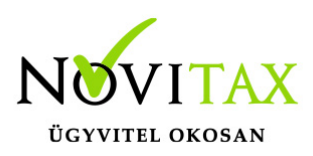

## SimplePay beállítása az IPTAX és RAXLA modulokban

|                                  |      |                                       |               | ×     |
|----------------------------------|------|---------------------------------------|---------------|-------|
| Ker.azon.                        | Dev. | Cégnév                                | Add           | bszám |
|                                  |      |                                       |               |       |
|                                  |      |                                       |               |       |
|                                  |      |                                       |               |       |
|                                  |      |                                       |               |       |
|                                  |      | Simplepay regisztrációs adat felvitel |               | ×     |
|                                  |      |                                       |               |       |
|                                  |      | Kereskedő azonosító                   | Devizanem     |       |
|                                  |      | Kereskedői kulcs                      |               |       |
|                                  |      | Cégnév                                |               |       |
|                                  |      | Adószám                               | ···           |       |
|                                  |      | Auoszam                               |               |       |
|                                  |      | Irányítószám                          | Település     |       |
|                                  |      | Székhely cím                          |               |       |
|                                  |      |                                       |               |       |
|                                  |      |                                       | V OK X Mégsem |       |
|                                  |      |                                       |               |       |
|                                  |      |                                       |               |       |
| + = • × × < 2                    |      |                                       |               |       |
| SimplePay kereskedő regisztráció |      |                                       |               |       |
|                                  |      |                                       |               |       |

A fenti műveletek elvégzése után a programból- ki és belépést követően a SimplePay fizetési link a számla PDF exportjaiban jelenik meg a számla végösszeg vagy a fizetendő összeg alatt.

A SimplePay fizetési link a kimenő és előleg számlákon lesz látható akkor, ha a fizetendő összeg pozitív. Készpénzes fizetési mód esetén nem jelenik meg a link.

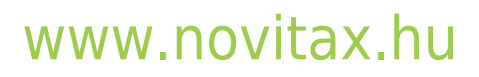

1105 Budapest, Gitár utca 4. | Tel.: (+36 1) 263-2363 | E-mail: novitax@novitax.hu